Pentru adăugarea unității de admitere se parcurg următorii pași:

- 1. Se accesează Modulul Managementul elevului
- 2. Se accesează opțiunea Adăugare rapidă atribute elevi
- 3. Se filtrează după Formațiunea de studiu (se completează valoarea VIII și se apasă butonul Caută)
- 4. Se selectează valoarea Unitate admitere în câmpul Atribut

| Aăugare rapidă atribute ele | vi   |                       |                  |                      |                    |             |
|-----------------------------|------|-----------------------|------------------|----------------------|--------------------|-------------|
|                             |      |                       |                  |                      |                    | 💩 Exportă 🝷 |
| NP: Nume:                   |      | Formațiune de studiu: | aută 👷 Sterne    |                      | AbribUE:           | -           |
| CNP                         | Nume |                       | data yo yanga    |                      | Unitate admitere   | <b>v</b> )  |
| CNP                         | Nume | Prenume               | Inițiala tatălui | Formațiune de studiu | Valoare atribut De |             |

- 5. Pentru elevul dorit, se realizează dublu-click în câmpul Valoare atribut
- 6. Se apasă butonul *lupă* pentru căutarea unității de învățământ

| CNP:       | Nume: Formațiune de studiu: |         | Sterne           |                      | Atribut:         | Atribut: |            |     |  |  |
|------------|-----------------------------|---------|------------------|----------------------|------------------|----------|------------|-----|--|--|
| CNP        | IP Nume VIII                |         | A canta 🔝 Stelde | Unitate admiter      | Unitate admitere |          |            |     |  |  |
| CNP        | Nume                        | Prenume | Inițiala tatălui | Formațiune de studiu | Valoare atribut  | 0        | De la      |     |  |  |
| 603        |                             |         |                  | Clasa a VIII-a A     | Unitatea         | 2        | 16/01/2018 | - E |  |  |
| 503<br>503 |                             |         | Salvează         | Anulează             |                  | $\sim$   |            |     |  |  |

7. În fereastra deschisă se filtrează lista de unități după *denumire* și *localitate* și se selectează unitatea de admitere a elevului

| U | Initatea   |                 |          |            |             |         |           |                    |           |        |                |                        | 3             | × |
|---|------------|-----------------|----------|------------|-------------|---------|-----------|--------------------|-----------|--------|----------------|------------------------|---------------|---|
| ſ | 💡 Filtreaz | ză              |          |            |             |         |           |                    |           |        |                |                        |               | Π |
|   | Denumire:  |                 | petru    |            | Localitate: | s       | uceava    |                    | Filtrează |        |                |                        |               |   |
|   | Cod        | Denum<br>scurtă |          | Den        | umire       |         | Localit   | Localit<br>superio | Județ     | Statut | Tip<br>unitate | Formă<br>de<br>proprie | Cod<br>fiscal |   |
|   | 336110     | CN "PE          | COLEGIUL | NATIONAL " | 'PETRU RARE | SUCEAV  | A SUCEAVA | MUNIC              | SUCEAVA   | Cu per | Unitate        | Publică                | 4244822       |   |
|   | 336110     | CT "PE          | COLEGIUL | TEHNIC "PE | TRU MUSAT'  | SUCEAVA | SUCEAVA   | MUNIC              | SUCEAVA   | Cu per | Unitate        | Publică                | 4244571       |   |
|   |            | Pagina 1        | L din 1  |            | 2           |         |           |                    |           |        | Afişare î      | nregistrările          | 1 - 2 din 2   |   |
|   |            |                 |          |            |             |         |           |                    |           |        | Sele           | ctează                 | Renunță       |   |

8. Pentru salvarea asocierii, se apasă butonul Salvează

ATENȚIE: Dacă există mai mulți elevi care optează pentru aceeași unitate, se realizează *copy* a valorii din atribut pentru un elev, *paste* în campul valoare atribut pentru celălalt elev și *Salvează* pentru salvarea înregistrării

| CNP: | Nume: | Formațiune de studiu: | S Caută | Starra           |                      | Atribut:                                              |            |  |
|------|-------|-----------------------|---------|------------------|----------------------|-------------------------------------------------------|------------|--|
| CNP  | Nume  | VIII                  | y cauta | n arenge         | Unitate admitere     |                                                       |            |  |
| CNP  | Nume  | Prenume               |         | Inițiala tatălui | Formațiune de studiu | Valoare atribut                                       | De la      |  |
| E    |       |                       |         |                  | Clasa a VIII-a A     | COLEGIUL NATIONAL "PETRU RARES" SUCEAVA / 3361103593  | 16/01/2018 |  |
| 5    |       |                       |         |                  | Clasa a VIII-a A     | COLEGIUL NATIONAL "PETRU RARES" SUCEAVA / 3361103 🔑 > | 16/01/2018 |  |
| 5    |       |                       |         | Salvează         | Anulează             | COLEGIUL NATIONAL "PETRU RARES" SUCEAVA /             |            |  |
| e    |       |                       |         |                  |                      | 3361103593 / SUCEAVA                                  |            |  |
| e    |       |                       |         |                  | Clasa a VIII-a A     | COLEGIUL TEHNIC "PETRU MUSAT" SUCEAVA /               |            |  |
| 5    |       |                       |         |                  | Clasa a VIII-a A     | 3361102728 / SUCEAVA                                  |            |  |